## How to Comlete a Direct Deposit Authorization Form in the Employee Portal

Modified on Mon, Jun 24 at 11:17 AM

When you log into the Employee Portal, go to the **Payroll** tab. Click on the **Forms** button. You will be brought to the following tab, click on **Fill Form** button.

| Payroll Forms               |      |         |           |        |         |  |  |  |
|-----------------------------|------|---------|-----------|--------|---------|--|--|--|
| #.                          | Form | Started | Submitted | Status | Actions |  |  |  |
| There are no forms on file. |      |         |           |        |         |  |  |  |
| Fill Form                   |      |         |           |        |         |  |  |  |
|                             |      |         |           | _      |         |  |  |  |

## Click on the Direct Deposit Authorization Button

| Choose Form                                                                                                    |                                                                                                    |
|----------------------------------------------------------------------------------------------------|----------------------------------------------------------------------------------------------------|
| Federal W-4 NJ-W4 NJ-165 (Non-residence In New Jersey)                                                                                                    | Direct Deposit Authorization                                                                          |
|                                                                                                    | Cancel                                                                                                |
|                                                                                                    |                                                                                                    |
|                                                                                                    |                                                                                                    |
|                                                                                                    |                                                                                                    |
| 🖂 Direct Deposit Authorization Agreement                                                                                                    |                                                                                                    |
| I hereby authorize the Rydell High School District, hereinafter called Board, to initiate credit entries (d<br>entries and adjustments for any credit entries in error to the checking or savings account indicated be<br>called Depository, to credit and/or debit the same to such account. | rect deposit) and to initiate, if necessary, debit<br>low and the depository names below, hereinafter |
| Primary Account:<br>*Depository Name (Bank):<br>*Bank Transit/ABA Number (9 digits):                                                                                                    | Enter the information for<br>your Primary Bank                                                        |
| *Account Number:                                                                                                    | Account                                                                                               |
| *Choose One:  Checking  Saving                                                                                                    |                                                                                                    |
| Secondary Account:                                                                                                    |                                                                                                    |
| Depository Name (Bank):                                                                                                    | Optional: Enter                                                                                       |
| Bank Transit/ABA Number (9 digits):                                                                                                    | information for a                                                                                     |
| *(Enter again to verify) Account Number:                                                                                                    | Secondary Account                                                                                     |
| Amount to be deposited per pay (must be a dollar amount)                                                                                                    |                                                                                                    |
| Choose One: 💿 Not Selected 🔿 Checking 🔿 S                                                                                                    | Saving                                                                                                |
| All remaining monies will be deposited into the Primary account                                                                                                    |                                                                                                    |
| This authorization will remain in effect until I give written notice to the payroll department to change                                                                                                    | authorization.                                                                                        |
| The board is held harmless against any and all claims, demands, suits, or other forms of liability relate                                                                                                    | d to the electronic transfer of paychecks.                                                            |
| Save View Filled PDF                                                                                                    |                                                                                                    |
|                                                                                                    |                                                                                                    |

Enter your information and click the **Save** button. Once you have saved, click the **View Filled PDF** Form to review the completed form.

How to Comlete a Direct Deposit Authorization Form in the Employee Portal : SchoolFi Support

To attach a copy of a check(s), you can either click the **Choose File** button or drag and drop the files to the designated area. Then, Sign and Submit your form.

| lease attach an image of a<br>elect File / Take Picture: | a voided personal check for a check    | king account, or pre | printed deposit slip for savings account |
|----------------------------------------------------------|----------------------------------------|----------------------|------------------------------------------|
| #. Filename                                              |                                        | Туре                 | Size (1, .cs)                            |
|                                                          | or drag files into this area.          |                      |                                          |
|                                                          |                                        | load                 |                                          |
| Sign and Submit Dir                                      | ect Deposit Authorization              |                      |                                          |
| Click the SAVE butto                                     | on above to ensure all of your data is | saved before clickin | g the Sign and Submit Button bellow.     |
|                                                          |                                        |                      |                                          |